UNITED ARAB EMIRATES MINISTRY OF INTERIOR

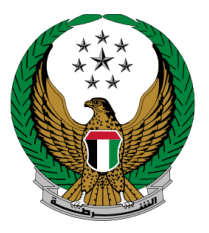

الإمارات العربية المتحدة وزارة الداخلي

## Vehicle Possession Certificate (Cancel)

Moi Website User Manual

COPYRIGHT © 2022 - MINISTRY OF INTERIOR. ALL RIGHTS RESERVED.

UNITED ARAB EMIRATES MINISTRY OF INTERIOR

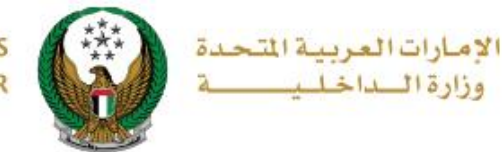

## **1. Access to the Service:**

To submit a request to cancel the possession of a vehicle, navigate to the list of **vehicle services** under the category of **traffic services**, select the vehicle possession certificate (cancel) service then click on **start service** button.

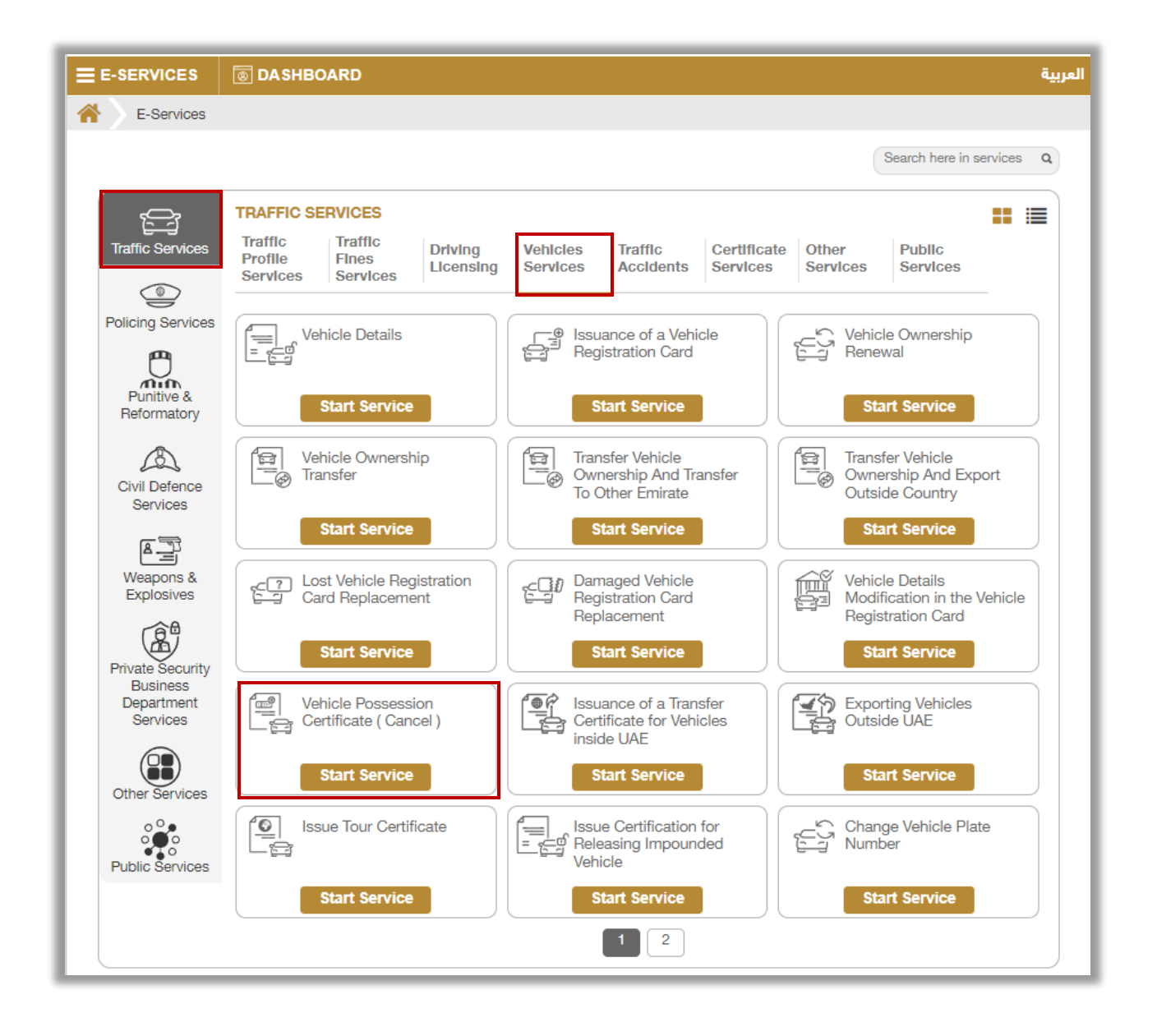

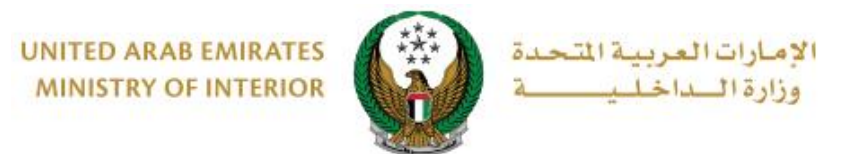

## 2. Service Steps:

1.select the plate you want to cancel it, select **cancel reason** from the list then click on **next** button

| Select one of the following<br>MERCEDES<br>ویک ایک<br>میں ایک<br>V Selected | Constraint       Constraint       Constraint |
|-----------------------------------------------------------------------------|----------------------------------------------------------------------------------------------------|
| Chassis No.                                                                 | WDDWF4CB4GR121719                                                                                                    |
| Plate Number                                                                | NINTH CATEGORY / ABU DHABI / 1026                                                                                                    |
| Restrictions                                                                | Service Fees Payment Gateway                                                                                                    |
| Step: Restrictions                                                          |                                                                                                    |
| Cancel Reason <b></b> ≉                                                     | Please Select       Please Select       REQUEST FROM THE PROSSESSOR                                                                                                    |

2. Service fees will be displayed, to go to the payment gateway click on **next** button.

|           | Restrictions Service Fees              | Payment Gateway |  |  |
|-----------|----------------------------------------|-----------------|--|--|
| Step: 8   | Service Fees                           |                 |  |  |
|           |                                        | Search Q        |  |  |
| No.       | Description                            | Amount (AED) 🔶  |  |  |
| 1         | DELIVERY SERVICE FEES                  | 15              |  |  |
| 2         | Renewal of registration, private light | 350             |  |  |
|           | Total Amount (AED)                     | 365 AED         |  |  |
| Showing 1 | I to 2 of 2 entries                    |                 |  |  |
|           |                                        | Next            |  |  |
|           |                                        |                 |  |  |

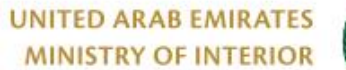

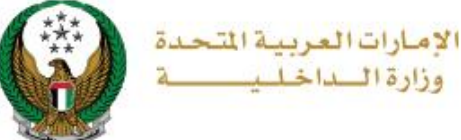

3. You will be redirected to the Payment Gateway, Select the desired payment method (select registered card, or add a new payment card), then click on **Pay icon**.

| Saved Cards (1)                                            | PAYMENT TO                                   |
|------------------------------------------------------------|----------------------------------------------|
| elect from the cards below, or add a new one.              | ADD A NEW CARD ADD A NEW CARD SERVICE CHARGE |
| Card Number VISA<br>4572-51**-****-2597<br>Expiry<br>03/26 | AED 3.00<br>SUBTOTAL<br>AED 703.00           |
| 简 <u>Remove card</u>                                       | TOTAL<br>AED 703.00                          |
|                                                            |                                              |

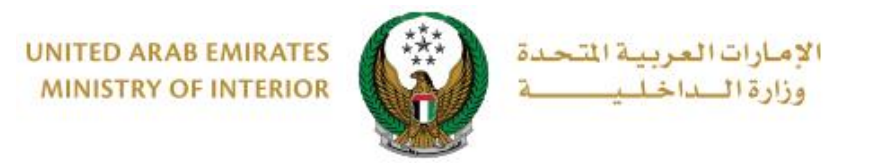

4. You can evaluate your experience in obtaining the service through the customer **pulse** survey screens shown below.

| United Arab Emirates |                       |                       |                       |                       |                       | مـــل<br>custo        | <mark>ک</mark><br>سض المتعا<br>MER PULS | ×<br>بن<br>د |
|----------------------|-----------------------|-----------------------|-----------------------|-----------------------|-----------------------|-----------------------|-----------------------------------------|--------------|
|                      | — Cı                  | ustome                | er Puls               | e Surv                | ev —                  | Ť                     | English                                 | ~            |
|                      | Overall ho            | w satisfie            | d are you a           | about the             | Website?              | *                     |                                         |              |
|                      | overall, no           | v sausne.             | u ure you e           | ibout the             | incostic.             |                       |                                         |              |
| ☆                    | $\overleftrightarrow$ | $\overleftrightarrow$ | $\overleftrightarrow$ | $\overleftrightarrow$ | $\overleftrightarrow$ | $\overleftrightarrow$ |                                         |              |
| Extremely [          | lissatisfied          |                       |                       |                       | Extre                 | mely Satisfie         | d                                       |              |
|                      |                       |                       | Next                  |                       |                       |                       |                                         |              |

| United Arab Emirates |                                                                                   | ×<br>نبـــــف المتعامـــل<br>CUSTOMER PULSE |
|----------------------|-----------------------------------------------------------------------------------|---------------------------------------------|
|                      | Customer Pulse Survey                                                             | † ⊕ English ∽                               |
|                      | Is there anything else you would like to share with us?                           |                                             |
|                      | Please select                                                                     |                                             |
|                      |                                                                                   |                                             |
|                      | 2000 characters lefts<br>Kindly provide your mobile number or Email for follow up |                                             |
|                      |                                                                                   |                                             |
|                      | Previous Submit                                                                   |                                             |

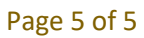